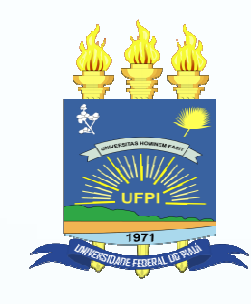

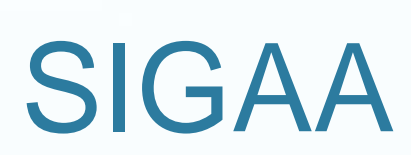

Turma Virtual

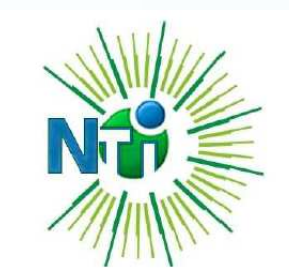

grado de Gestão de Atividades Acadêmicas - Mozilla Firefox

Histórico Favoritos Ferramentas Ajuda

grado de Gestão de ... 🕇

sigaa.ufpi.br/sigaa/verTelaLogin.do

rimeiros passos 😡 Últimas notícias

| O sistema dife                               | ATENÇÃO<br>erencia letras maiúsculas de minúsculas APENAS na       | !<br>senha, portanto ela deve ser digitad | la da mesma maneira                                              |
|----------------------------------------------|--------------------------------------------------------------------|-------------------------------------------|------------------------------------------------------------------|
|                                              |                                                                    |                                           |                                                                  |
| SIGAA                                        | Entrar com usuano                                                  | e senna                                   | SIGAdmin                                                         |
| (Acadêmico)                                  | (Administrativo)                                                   | (Recursos Humanos)                        | (Administração e Comunicação)                                    |
|                                              | Entrar no Sistema                                                  |                                           |                                                                  |
|                                              | " Entrar no Sistema Usuário: Senha: Entrar                         |                                           |                                                                  |
| Professo<br>caso ainda não p                 | Entrar no Sistema     Usuário:     Senha:     Entrar               | caso ainda não po                         | <b>Aluno,</b><br>ssua cadastro no SIGAA.                         |
| Professo<br>caso ainda não p<br>clique       | Tou Funcionário,<br>possua cadastro no SIGAA,<br>e no link abaixo. | caso ainda não pos<br>clique n            | Aluno,<br>ssua cadastro no SIGAA,<br>o link abaixo.              |
| Professo<br>caso ainda não p<br>clique<br>Ca | Tentrar no Sistema                                                 | caso ainda não pos<br>clique n<br>Cad     | Aluno,<br>ssua cadastro no SIGAA,<br>o link abaixo.<br>Sastre-se |

≙ ₹ C

🔍 - 4shared.com Customizer

| ttos://www.sigaa | ufni.br/sigaa/vinculos isf                      |                              |              |                                                              |                          | ~~ ~ C      |
|------------------|-------------------------------------------------|------------------------------|--------------|--------------------------------------------------------------|--------------------------|-------------|
| itadas 🙆 Drimai  | ran parran 🔊 Últimar potíciar                   |                              |              |                                                              |                          | 14          |
|                  | UFPI - SIGAA - Sistem                           | a Integrado de Gest          | :ão de Ativi | dades Acadêmicas                                             |                          | Tempo       |
|                  | VINICIUS PONTE MACHADO                          |                              |              | 🥑 Módulo                                                     | s 🚯 Caixa Postal         | 🍃 Abrir     |
|                  |                                                 |                              |              | 🥥 Ajuda                                                      |                          |             |
|                  | ESCOLHA SEU VÍNCULO                             | PARA OPERAR O SIST           | TEMA         |                                                              |                          |             |
|                  |                                                 |                              |              |                                                              |                          |             |
| Se               | lecione o vínculo (S                            | ervidor) <mark>tou qu</mark> | ie você poss | ui mais de um vínculo ativo com a instituição.               | . Por favor, selecione o | vínculo     |
|                  |                                                 | ja trat                      | balhar nesta | sessao.                                                      |                          |             |
|                  |                                                 |                              |              | 5 Selecionar Vínculo                                         |                          |             |
|                  |                                                 |                              |              | Vínculos Encontrados (2)                                     |                          |             |
|                  | Ativos                                          |                              |              |                                                              |                          |             |
|                  | Vínculo                                         | Identificador                | Ativo        | Outras Informações                                           |                          |             |
|                  | Servidor                                        | 1446435                      | Sim          | Lotação: DEPARTAMENTO DE COMPUTAÇA                           | ÃO                       |             |
|                  | Vice-Chefia/Vice-<br>Diretoria                  | 1446435                      | Sim          | Unidade: DEPARTAMENTO DE COMPUTAÇ                            | ÃO                       |             |
|                  | CHARLES AND AND AND AND AND AND AND AND AND AND |                              |              |                                                              |                          |             |
|                  |                                                 |                              |              | Não Definido                                                 |                          |             |
|                  | SIGAA   Núcl                                    | eo de Tecnologia da In       | formação - N | Não Definido<br>ITI/UFPI - (86) 3215-1124   Copyright © 2006 | -2013 - UFRN - sig-ap2.  | srv2inst1 - |
|                  | SIGAA   Núcl                                    | eo de Tecnologia da In       | formação - N | Não Definido<br>ITI/UFPI - (86) 3215-1124   Copyright © 2006 | -2013 - UFRN - sig-ap2.  | srv2inst1 - |
|                  | SIGAA   Núcl                                    | eo de Tecnologia da In       | formação - M | Não Definido<br>ITI/UFPI - (86) 3215-1124   Copyright © 2006 | -2013 - UFRN - sig-ap2.  | srv2inst1 - |
|                  | SIGAA   Núcl                                    | eo de Tecnologia da In       | formação - M | Não Definido<br>ITI/UFPI - (86) 3215-1124   Copyright © 2006 | -2013 - UFRN - sig-ap2.  | srv2inst1 - |

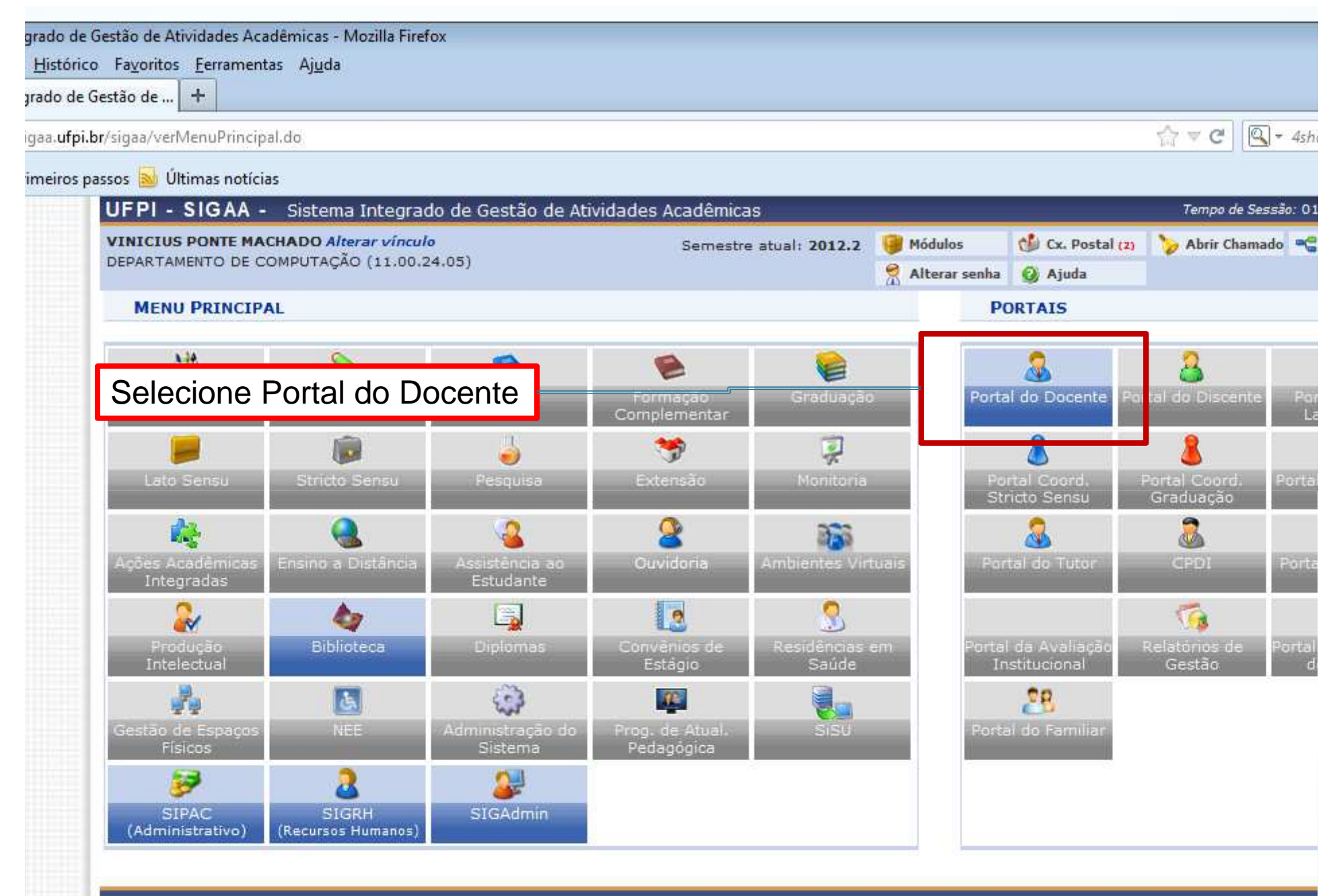

SIGAA | Núcleo de Tecnologia da Informação - NTI/UFPI - (86) 3215-1124 | Copyright © 2006-2013 - UFRN - sig-ap2.srv2inst1 - v3.7.15

| lo de Gestão de Atividades Acadêmicas - Mozilla Firefox                                                                                                    |                                                 |                                              |                                      |                      |                       |
|----------------------------------------------------------------------------------------------------|-------------------------------------------------|----------------------------------------------|--------------------------------------|----------------------|-----------------------|
| stórico Fa <u>v</u> oritos <u>F</u> erramentas Aj <u>u</u> da                                                                                                    |                                                 |                                              |                                      |                      |                       |
| o de Gestão de 🕂                                                                                                    |                                                 |                                              |                                      |                      |                       |
|                                                                                                    |                                                 |                                              |                                      |                      | -                     |
| .ufpi.br/sigaa/portais/docente/docente.jsf                                                                                                    |                                                 |                                              |                                      | 1                    | 7 🔻 C 🖳 - 4sho        |
| iros passos 🔊 Últimas notícias                                                                                                    |                                                 |                                              |                                      |                      |                       |
| UFPI - SIGAA - Sistema Integrado de Gestão                                                                                                    | de Atividades Acadê                             | èmicas                                       |                                      |                      | Tempo de Sessão: 01:3 |
| VINICIUS PONTE MACHADO Alterar vínculo                                                                                                    | Sen                                             | nestre atual: 2012 2                         | Módulos                              | 📬 Cx. Postal (m      | Abrir Chamado         |
| DEPARTAMENTO DE COMPUTAÇÃO (11.00.24.05)                                                                                                    | ( Sell                                          | nestre attain 2012.2                         |                                      |                      |                       |
|                                                                                                    |                                                 |                                              | Alterar senha                        | 🧭 Ajuda              |                       |
| 😝 Ensino 🔉 Ambientes Virtuais                                                                                                    |                                                 |                                              |                                      |                      |                       |
|                                                                                                    |                                                 |                                              |                                      |                      |                       |
| CRONOGRAMA SIGRH - ABRIL / 2013                                                                                                    | N 25 AMAIN 15                                   | 88 (N 1500 1999                              |                                      | minnas               | mensagens             |
| Colosiono o dissiplino                                                                                                    | onado às atividades re<br>ano de saúde: 01/04/: | eferentes sistema SI(<br>2013 a 05/04/2013 - | GRH: - Solicitação<br>Homologação de | 17                   | Trocar Foto           |
| Selecione a disciplina                                                                                                    | 8/04/2013 - Homolog                             | açã                                          | noniologașas ac                      |                      |                       |
| para acessar a Turma Virtual                                                                                                    |                                                 |                                              |                                      | Editar Dados do Site | Pessoal do            |
| para accecar a ranna virtaar                                                                                                    |                                                 |                                              | << II >> Toidat                      |                      | Docente               |
|                                                                                                    |                                                 |                                              |                                      | Ver Agenda           | das Turmas            |
| MINHAS TURMAS NO SEMESTRE                                                                                                    |                                                 |                                              |                                      |                      |                       |
| Componente Curricular                                                                                                    | CR/CHD*                                         | Horário                                      | Alunos**                             |                      |                       |
| SRADUACÃO                                                                                                    |                                                 |                                              |                                      |                      |                       |
| DIE0096 - INTELIGENCIA ARTIFICIAL - T01 (ABERTA)                                                                                                    |                                                 |                                              |                                      | Calend               | ario Universitario    |
| 2012.2 Local: Sala 262 - Bloco 09                                                                                                    | 6 / 90                                          | 246M34                                       | 26 / 30                              | Dad                  | los Pessoais          |
| DIE0104 - TRABALHO DE CONCLUSÃO DE CURSO II - TO                                                                                                    | 3 (ABERTA)                                      |                                              |                                      | Siape:               | 1446435               |
| 2012.2 Local: Sala a definir.                                                                                                    | 4 / 60                                          | 7N1234                                       | 2/10                                 | Categoria:           | Docente               |
| PÓS-GRADUAÇÃO                                                                                                    |                                                 |                                              |                                      | Titulação:           | DOUTORADO             |
| PPGCC010 - APRENDIZAGEM DE MÁQUINA - T01 (CON                                                                                                    | SOLIDADA)                                       | 10.000 0000                                  | 1000                                 | Regime Trabalho:     | Dedicação Exclu       |
| 2012.2 Local: Sala do Prof. Vinicius Ponte                                                                                                    | 4 / 60                                          | 35M45                                        | 1/3                                  | E-mail:              | vinicius@utpi.ed      |
| PPGCC009 - TRABALHO INDIVIDUAL - TO2 (CONSOLID)                                                                                                    | ADA)                                            | 24445                                        |                                      |                      |                       |
| 2012.2 Local: Sala do Pror. Vinicius Ponte                                                                                                    | 4 / 60                                          | 24M45                                        | 1/1                                  |                      |                       |
| 2012 1 Localy Sala 260                                                                                                    | 1150                                            | 25M32                                        | 1/15                                 |                      |                       |
| Z015.1 L0Cal. Sala 200                                                                                                    | 47 00                                           | la da Harárias I Vart                        |                                      |                      |                       |
| <ul> <li>* Total de Créditos da Disciplina / Sua carga horária dec</li> <li>** Total de alunos matriculados / Capacidade da turma</li> <li>*** A turma possui horário flexível e o horário exibido e</li> </ul> | dicada na turma ou sul<br>é da semana atual.    | bturma                                       | urmas ancenores                      |                      |                       |
| COMUNIDADES VIRTUAIS                                                                                                    |                                                 |                                              |                                      |                      |                       |
| Criar Comu<br>Buscar Comu                                                                                                    | inidade Virtual<br>midades Virtuais             |                                              |                                      |                      |                       |

**Buscar Comunidades Virtuais** 

### Plano de Curso - Cadastrar

### Metodologia

- Procedimentos de Avaliação da Aprendizagem
- Horário de Atendimento (OPCIONAL)
  - Deve ser preenchido caso o docente se dispunha a atender aluno em determinado Horário

|                                                                                                    |                                                                                                    |            |                |                    |                  | ☆ ▼ C |
|----------------------------------------------------------------------------------------------------|----------------------------------------------------------------------------------------------------|------------|----------------|--------------------|------------------|-------|
| Banco do Brasil 🔀 Caixa 🦳 Compartilham 🤫                                                                                        | FI - FI - Portais - E-mails -                                                                                                    | Cuidarte 🧕 | Hotmail 📑 Fac  | ebook 😽 orku       | ıt 📓 Meu Site    | » 🖸   |
| PI - SIGAA - Sistema Integrado de Gestã                                                                                         | o de Atividades Acadêmicas                                                                                                    |            |                | Tempo de Sess      | são: 01:30 SAIR  |       |
| VICIUS PONTE MACHADO Alterar vínculo<br>PARTAMENTO DE COMPUTAÇÃO (11.00.24.05)                                                  | Semestre atual: 2012.2                                                                                                    | 🧃 Módulos  | 🔮 Caixa Postal | > Abrir<br>Chamado | Menu<br>Docente  |       |
| • Esta turma já possui um plano cadas                                                                                           | trado, você pode realizar a alteração dos                                                                                                    | dados.     |                | (x)                | fechar mensagens |       |
| TURMA VIRTUAL > GERENCIAR PLANO DE CUI                                                                                          | 350                                                                                                    |            |                |                    |                  |       |
| o formulario e salvo adcontaccamente a cada                                                                                     | Campo onde s                                                                                                    | erá deso   | crita a me     | edodolo            | gia              |       |
| DADOS DA TURMA<br>Turma: DIE0096 - INTELIG                                                                                      | ENCIA ARTIFICIAL - Turma: 01 (2012.2)                                                                                                    |            |                |                    |                  |       |
| DADOS DA TURMA<br>Turma: DIE0096 - INTELIG<br>Créditos: 6<br>Horário: 24<br>METODOLOGIA DE ENSINO E AVALIACAD                   | ENCIA ARTIFICIAL - Turma: 01 (2012.2)<br>O onde será descrito                                                                                                    | como se    | erão feitas    | s as ava           | alições          |       |
| DADOS DA TURMA<br>Turma: DIE0096 - INTELIG<br>Créditos: 6<br>Horário: 24<br>METODOLOGIA DE ENSINO E AVALIAÇAD<br>Metodologia: * | ENCIA ARTIFICIAL - Turma: 01 (2012.2)<br>D Onde será descrito<br>Aulas expositivas (T)<br>Aulas práticas (P)<br>Exercícios em Sala (E)<br>Trabalhos de pesquisa bibliográfica (TB)<br>Elaboração de trabalhos prático com tema | como se    | erão feitas    | s as ava           | alições          |       |

|                                                                                                    | LIAÇÃO                                                                                                    |
|----------------------------------------------------------------------------------------------------|----------------------------------------------------------------------------------------------------|
| Metodo                                                                                                    | O Horário de Atendimento é opcional                                                                                                    |
|                                                                                                    | <ul> <li>Frabamos de pesquisa bibliogranica (FW)</li> <li>Elaboração de trabalhos prático com tema atual</li> </ul>                                                                                                    |
| rocedimentos de Avaliação da Aprendiza                                                                             | agem:                                                                                                    |
| Horário de ateno                                                                                                   | dimento:                                                                                                    |
| CRONOGRAMA DE AULAS                                                                                                |                                                                                                    |
|                                                                                                    |                                                                                                    |
| De acordo com o Item IV do artigo s<br>O formulário abaixo permite descrev                                         | supracitado, o cronograma de aulas deve ser informado.<br>ver o que será ministrado em cada aula.                                                                                                    |
| De acordo com o Item IV do artigo s<br>O formulário abaixo permite descrev<br>AULAS                                | supracitado, o cronograma de aulas deve ser informado.<br>ver o que será ministrado em cada aula.                                                                                                    |
| De acordo com o Item IV do artigo s<br>O formulário abaixo permite descrev<br>AuLAS<br>Data 2<br>Data              | supracitado, o cronograma de aulas deve ser informado.<br>ver o que será ministrado em cada aula.<br>Inicial: * Seg, 10 de Dezembro de 2012<br>a Final: * Seg, 10 de Dezembro de 2012                                     |
| De acordo com o Item IV do artigo s<br>O formulário abaixo permite descrev<br>AuLAS<br>Data 1<br>Data<br>Desc<br>C | supracitado, o cronograma de aulas deve ser informado.<br>ver o que será ministrado em cada aula.<br>Inicial: * Seg, 10 de Dezembro de 2012<br>a Final: * Seg, 10 de Dezembro de 2012<br>crição: *<br>conteúdo:           |
| De acordo com o Item IV do artigo s<br>O formulário abaixo permite descrev<br>AuLAS<br>Data 1<br>Data<br>Desc<br>C | supracitado, o cronograma de aulas deve ser informado.<br>ver o que será ministrado em cada aula.  Inicial: * Seg, 10 de Dezembro de 2012<br>a Final: * Seg, 10 de Dezembro de 2012<br>crição: *  Adicionar Tópico Limpar |

# Plano de Curso – Cronograma de Aula

- Tem que ser colocada pelo menos uma
- Pode ser inserido aula-a-aula conforme a conveniência do docente
- Aulas adicionadas podem ser removidas clicando no ícone da lixeira do lado esquerdo dos tópicos de cada aula
- Pode ser adicionado tópicos de aula TAMBÉM através do item TÓPICOS DE AULA no menu do lado esquerdo:
  - TURMA/TÓPICOS DE AULA
- Caso seja adicionado um único tópico certificar que as datas de inicio e de final não comprometam um intervalo maior que 50% da carga horaria.

| Banco do Brasil | 🗶 Caixa 📔       | Compartilham 👻 🔄 F1 👻 🔄 Portais 🍷 🦳 E-mails 🍷 🦌 Cuidarte 🛁 Hotmail 📑 Facebook | Sorkut 🦉 Meu |
|-----------------|-----------------|-------------------------------------------------------------------------------|--------------|
| CRONOGRA        | MA DE AULAS     |                                                                               |              |
| De acordo co    | om o Item IV de | artigo supracitado, o cronograma de aulas deve ser informado.                 |              |
| O formulário    | abaixo permite  | descrever o que será ministrado em cada aula.                                 |              |
|                 | AULAS           |                                                                               |              |
|                 |                 |                                                                               |              |
|                 |                 | Data Inicial: * Seg, 10 de Dezembro de 2012                                   |              |
|                 |                 | Data Final: * Seg, 10 de Dezembro de 2012 📩                                   | 4            |
|                 |                 | Descrição: *                                                                  |              |
|                 |                 | Conteúdo:                                                                     |              |
|                 |                 |                                                                               | 1.01         |
|                 |                 |                                                                               | 16           |
|                 |                 | Adicionar Tópico Limpar                                                       |              |
|                 |                 | 🞯: Remover Aula                                                               |              |
| Início          | Fim             | Descrição                                                                     |              |
| 10/12/2012      | 12/12/2012      | Visão Geral da IA                                                             |              |
| 14/12/2012      | 14/12/2012      | Arquitetura de Sistemas Especialistas                                         |              |
| 17/12/2012      | Ne              | ste momento deve-se cadastrar pelo menos uma a                                | ula          |
| 19/12/2012      |                 |                                                                               |              |
| 21/12/2012      |                 | As demais podem ser inseridas posteriormente                                  |              |
| 24/12/2012      |                 |                                                                               |              |
| 26/12/2012      | 26/12/2012      | Estrutura de Agentes                                                          |              |
| 28/12/2012      | 28/12/2012      | Estrutura de Agentes                                                          |              |
| 31/12/2012      | 31/12/2012      | Sistemas MultiAgente                                                          |              |
| 02/01/2013      | 02/01/2013      | Sistemas MultiAgente                                                          |              |
| 04/01/2013      | 07/01/2013      | Busca com Informação e Exploração: Introdução                                 |              |
| 07/01/2012      | 07/01/2013      | Resolução de problemas através de busca                                       |              |
| 07/01/2013      | 01,01,2010      |                                                                               |              |

A qualquer momento pode-se remover a aula clicando no ícone da lixeira

## Plano de Curso - Avaliações

- Colocar pelo menos uma avaliação
- Uma para cada unidade
- Pode ser lançado *a posteriori*
- Observar a diferença entre SALVAR e SALVAR E ENVIAR.

| )S://WWW | v.siga     | a.utpi.pr/sigaa/ | ava/index.jst |                                                                                                    |            |                               |                     |                   |                   |               |          | ¥.    |
|----------|------------|------------------|---------------|----------------------------------------------------------------------------------------------------|------------|-------------------------------|---------------------|-------------------|-------------------|---------------|----------|-------|
| tados 🔻  | <b>Ø</b> 1 | Banco do Brasil  | Caixa         | Compart                                                                                                    | ilham =    | F1 - F1                       | Portais 🔻 🧰 E-m     | ails - h Cuidarte | 🧾 Hotmail 🛛 📑 Fac | ebook 🔡 orkut | Meu Site | >>    |
|          |            | 05/04/2013       | 05/04/2013    | Represent                                                                                                    | ação do C  | onhecimento - Ra              | aciocínio Baseado e | m Casos           |                   |               |          |       |
|          |            | 08/04/2013       | 08/04/2013    | Represent                                                                                                    | ação do Co | onhecimento - Or              | ntologias           |                   |                   |               | 1        |       |
|          |            | 10/04/2013       | 1             |                                                                                                    |            |                               |                     |                   |                   |               |          |       |
|          |            | 12/04/2013       | 1             | D                                                                                                    | eve-       | se cada                       | strar pelo          | o menos ur        | na avaliac        | ão            | 0        |       |
|          |            | 15/04/2013       | 1             |                                                                                                    |            |                               |                     | odo Unidoc        |                   |               | 0        |       |
|          |            | 17/04/2013       | 1             | _                                                                                                    |            | UII                           | la para c           | aua Uniuau        |                   | _             | 0        |       |
|          |            | 19/04/2013       | I As          | s dem                                                                                                    | ais a      | valiaçõe                      | es podem            | n ser lançad      | das poster        | iormente      | 0        |       |
|          |            | 22/04/2013       | 22,04,2015    | TROLOG                                                                                                    | Recipcess  |                               | -                   | 1                 | •                 |               | 0        |       |
|          |            | 24/04/2013       | 24/04/2013    | 3ª AVALIA                                                                                                    | ÇÃO        |                               |                     |                   |                   |               | 0        |       |
|          |            | 26/04/2013       | 26/04/2013    | ENTREGA                                                                                                    | 3º TRABAI  | LHO                           |                     |                   |                   |               | 0        | 11110 |
|          |            |                  |               |                                                                                                    |            |                               |                     |                   |                   |               |          |       |
|          |            | AVALIAÇÕE        | s             |                                                                                                    |            |                               |                     |                   |                   |               |          | 1     |
|          |            |                  |               |                                                                                                    |            |                               |                     |                   |                   |               |          |       |
|          | ~ ^        |                  |               |                                                                                                    |            | 0                             | • .                 |                   |                   |               |          |       |
|          | SA         | LV SAL           | _VAR E        | ENV                                                                                                    | IAR:       | Grava r                       | no sistem           | ia e              |                   |               |          |       |
|          |            | d                | disp          | onibili                                                                                                    | za pa      | ara o dis                     | scente              |                   |                   |               |          |       |
|          |            | Ŭ                | alop          |                                                                                                    |            |                               |                     |                   |                   |               |          |       |
|          |            |                  |               | Di                                                                                                    | ata: 🖌     |                               |                     |                   |                   |               |          |       |
|          |            |                  |               | н                                                                                                    | ora: 🖌     |                               |                     |                   |                   |               |          |       |
|          |            |                  | 19            |                                                                                                    |            | (6)                           |                     |                   |                   |               |          |       |
|          |            |                  |               |                                                                                                    |            | Ad                            | licionar Avaliação  | Limpar            |                   |               |          |       |
|          |            |                  |               |                                                                                                    |            |                               | : Remover Av        | valiação          |                   |               |          |       |
|          |            | Data             | Hora          | Descrição                                                                                                    | ,          |                               |                     |                   |                   |               |          |       |
|          |            | 09/03/201        | 2             | a se se contra contra contra contra contra contra contra contra contra contra contra contra contra contra contra | 2 CC       |                               |                     |                   |                   |               | 0        |       |
|          |            |                  | pi-           |                                                                                                    |            |                               | 1                   |                   | 11                | 1             | *1       |       |
|          |            |                  | Sa            | lvar                                                                                                    | Salvar     | e Enviar                      | Gerenciar           | Outros Planos     | << Voltar         | Cancelar      |          |       |
|          | -          |                  |               |                                                                                                    |            | <ul> <li>campos de</li> </ul> | preenchimento obrig | atorio.           |                   |               |          |       |
|          |            |                  |               |                                                                                                    |            |                               |                     | • · ·             |                   |               |          |       |
|          |            |                  |               |                                                                                                    |            |                               |                     |                   |                   |               |          |       |
|          |            |                  |               |                                                                                                    |            |                               |                     |                   |                   |               |          |       |
|          |            |                  |               |                                                                                                    |            |                               |                     |                   |                   |               |          |       |
|          |            |                  |               |                                                                                                    |            |                               |                     |                   |                   |               |          |       |

### Frequência

- Usar comando LANÇAR FREQUÊNCIA no menu ALUNOS-no lado esquerdo
  - Alterado para o menu DIÁRIO ELETRÔNICO no dia 25/03/2013
- Usar o calendário na coluna da esquerda para posicionar-se no dia desejado.
- Por padrão são disponibilizados mais dias para lançamento do que o da carga horária, havendo folga, permitindo, se for o caso o remanejamento das aulas.

| 🛄 Diário Eletrônico         |   |     |          | pre          |
|-----------------------------|---|-----|----------|--------------|
| Diário de Turma             |   |     |          | pre<br>sec   |
| Lançar Frequência           |   |     |          | est<br>Ler   |
| Lançar Freq. em Planilha    |   |     |          | aluı<br>falt |
| Lançar Notas                |   | , I |          |              |
| Conteúdo Programado         | ш |     | D        | S            |
| Lista de Presença           |   |     | 2        | 3<br>10      |
| Mapa de Frequência          |   |     | 16<br>23 | 17<br>24     |
| Total de faltas por unidade |   |     | 30       | 31           |

| DEPARTAMENTO DE COMPUTAÇÃO (11.00.24.05 | ) - Semestre atual: 2012.2   DIEUU90 - 1                            | ATELIGENCIA ARTIFICIAL (2012.2 - 101)                                                                                                    | Ativar Edição               |
|-----------------------------------------|---------------------------------------------------------------------|----------------------------------------------------------------------------------------------------|-----------------------------|
| Menu Turma Virtual                      | LANÇAR FREQUÊNCIA                                                   | DA TURMA                                                                                                    |                             |
| 🗉 Alunos                                | Através dasta rocu                                                  | reo é possível marcar as presenças dos alunos da turma, preenchendo au                                                                                  | tomaticamento a folha de    |
| 📔 Diário Eletrônico                     | frequência do diário de c                                           | lasse. Para preencher este formulário, selecione um dia de aula nos caler<br>so pocões na lista ao lado de cada aluno, indicando se ele esteve presente | idários a esquerda e, em    |
| Diário de Turma                         | ele perdeu no dia selecio<br>faltado a aula toda, basta             | nado. Lembrando que cada horário de 50 minutos perdido corresponde a<br>a clicar na imagem ao lado da lista para marcar a falta.                        | uma falta. Se o aluno tiver |
| Lançar Frequência                       |                                                                     |                                                                                                    |                             |
| Lançar Freq. em Planilha                | DEZEMBRO<br>D S T Q Q S S                                           | Legendas:                                                                                                    |                             |
| Lançar Notas                            | 2 3 4 5 6 7 8<br>9 10 11 12 13 14 15                                | 1: Feriado 1: Aula Cancelada 1: Presenças lano                                                                                                    | ;adas                       |
| Conteúdo Programado                     | 23 24 25 26 27 28 29<br>30 31                                       |                                                                                                    |                             |
| Lista de Presença                       | Janeiro                                                             |                                                                                                    |                             |
| Mapa de Frequência                      | <b>b s i q q s s</b><br><b>i 2 3 4 5</b><br><b>6 7 8 9 10 11</b> 12 | Os dias em azul indicam dia                                                                                                    | s letivos                   |
| Total de faltas por                     | 13 14 15 15 17 18 19<br>20 21 22 23 24 25 26<br>27 28 28 30 31      |                                                                                                    | 3 10(1703                   |
| nidada                                  | Fevereiro                                                           |                                                                                                    |                             |
|                                         | DSTQQSS<br>12                                                       |                                                                                                    |                             |
| Materiais                               | 10 11 12 13 14 15 16<br>17 18 19 20 21 22 23                        |                                                                                                    |                             |
| Atividades                              | 24 25 26 27 28                                                      |                                                                                                    |                             |
| Configurações                           | D S T Q Q S S                                                       |                                                                                                    |                             |
| Estatística                             | 3 4 5 6 7 8 9<br>10 11 12 13 14 15 16                               |                                                                                                    |                             |
| ) Ajuda                                 | 17 18 19 20 21 22 23<br>24 25 26 27 28 29 30                        |                                                                                                    |                             |
|                                         | 31                                                                  |                                                                                                    |                             |
|                                         |                                                                     |                                                                                                    |                             |

### Frequência

- Todos estarão presentes por *default*.
- Observar a diferença entre os dois ícones na coluna mais a direita de cada aluno. Um marca a presença e o outro tira.
- Deve-se apertar no botão GRAVAR FREQUÊCIA para que as frequências sejam efetivamente registradas.

//www.sigaa.utpi.pr/sigaa/ava/FrequenciaAluno/torm.ist 😽 Cuidarte 🏾 🥞 Hotmail 🛛 🖪 Facebook 🛛 🕺 orkut 🔗 Banco do Brasil 📲 Caixa 🦳 Compartilham... 👻 🦳 F1 👻 🥅 Portais 👻 🥅 E-mails 🔻 Meu S dos 7 A - Sistema Integrado de Gestão de Atividades Acadêmicas MACHADO S Alterar Vinculo DIE0096 - INTELIGENCIA ARTIFICIAL (2012.2 - T01) Ativar Edicão â Ξ. 47 MPUTAÇÃO (11.00.24.05) - Semestre atual: 2012.2 na Virtual LANCAR FREQUÊNCIA DA TURMA Not 14/0Através deste recurso é possível marcar as presenças dos alunos da turma, preenchendo automaticamente a folha de Aula ados frequência do diário de classe. Para preencher este formulário, selecione um dia de aula nos calendários a esquerda e, em (Vis seguida, marque uma das opções na lista ao lado de cada aluno, indicando se ele esteve presente ou indicando quantas aulas UDOS ele perdeu no dia selecionado. Lembrando que cada horário de 50 minutos perdido corresponde a uma falta. Se o aluno tiver 06/0 faltado a aula toda, basta clicar na imagem ao lado da lista para marcar a falta. Note ência (Vis em Planilha Por padrão inicial, todos estão presentes а 15/0Gru Neste campo podem ser registradas 1 ou mais faltas (Vis ico 13/1 28 : Marcar Presenca 28 : Marcar Ausência 23 24 25 26 27 28 29 Aula 30 31 (Vis Lista de Frequência - 13/03/2013 Janeiro D STOOS S # Matricula Nome Eng 15 18 200932546 ALEXANDRE CARDOSO FONTINELE 1 Presente • 23 25 30 2 200932205 CESAR HENRIQUE MOURA SALES Presente • Fevereiro Ativ 3 DENISE ALVES DA COSTA 201075066 Presente • D STOO S S 60 4 200618344 FILIPE NEGREIROS FEITOSA Presente • 14/0 10 11 12 13 15 15/0 18 19 20 21 22 23 5 -200827783 GIOVANNI E V DA SILVA SANTANA Presente • 00 11/( 25 26 27 28 09/0 6 2 201075351 JAINILENE DIANE PEREIRA DO NASCIMENTO Presente • Marco 11/( DSTQQS 09/0 S 7 201075100 JOSE ALMI SOARES FILHO Presente • 60 11/( 8 201079280 KALYF ABDALLA BUZAR LIMA 07/0 Presente • 10 12.00 13 4 15 17 18 19 20 21 22 23 0 9 Presente • 201079252 LAYSSON OLIVEIRA LUZ 24 25 26 27 28 29 30 31 Ava

LUCAS AURELIO PEREIRA E SILVA

10

200827353

N

0

Presente •

| 18       | 201075182                                               | RONIEL SOARES DE SOUSA                                                                                    | Present                                                  |
|----------|---------------------------------------------------------|----------------------------------------------------------------------------------------------------|----------------------------------------------------------|
| 19       | 200827827                                               | ROZZE CRISTINA LEITE COSTA                                                                                | Presente                                                 |
| 20       | 200932401                                               | SEBASTIAO GALENO PEREIRA FILHO                                                                            | Present                                                  |
| 21       | 200827470                                               | SILIO SILVESTRE FERREIRA FREITAS                                                                          | Present                                                  |
| equê     | Grava as fr<br>ncia só será e                           | requé Remove a frequência Fará que n<br>efetivada após o clique no b lançar fre                           | ão seja possív<br>quência no dia                         |
| eauê     | Grava as fr<br>ncia só será e                           | requé Remove a frequência Fará que n<br>efetivada após o clique no b lancar fre                           | ão seja possív<br>quência no dia                         |
| equê     | Grava as fr<br>ncia só será e<br>201075191              | requé Remove a frequência Fará que n<br>efetivada após o clique no b lançar fre<br>TIAGO GAMA RODRIGUES   | ão seja possív<br>quência no dia<br>Present              |
| 24       | Grava as fr<br>ncia só será e<br>201075208              | requé Remove a frequência Fará que n<br>efetivada após o clique no b<br>TIAGO GAMA RODRIGUES              | ão seja possív<br>quência no dia<br>Present              |
| 24<br>25 | Grava as fr<br>ncia só será e<br>201075208<br>200932751 | requé Remove a frequência<br>efetivada após o clique no b<br>TIAGO GAMA RODRIGUES<br>TULIO FALCAO RIBEIRO | ão seja possív<br>quência no dia<br>Presente<br>Presente |

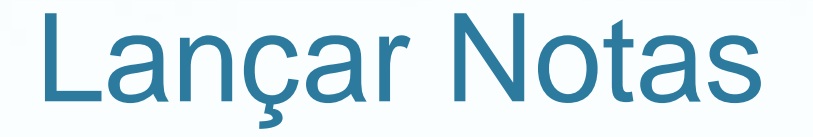

- Usar comando LANÇAR NOTAS no menu ALUNOS no lado esquerdo
  - Alterado para o menu DIÁRIO ELETRÔNICO no dia 25/03/2013
- Há uma avaliação para cada unidade
- Ao lado de cada unidade existe um botão verde que indica a possibilidade de inclusão de mais um componente na nota:
  - Mais uma avaliação (pode ser lançada no plano de curso).
  - Ou uma atividade (trabalho em grupo ou individual).
  - O docente pode, a qualquer tempo incluir o alterar a nota de qualquer componente. Desde que haja CONSOLIDADAÇÃO.

|                                                                                                    |                                                                                                    | Jestao de Advidad                                                                                                    | es Academicas                                                                                                    |                                                                                                    |                                                                                                    | North Contract of Contract                              |               |         |
|----------------------------------------------------------------------------------------------------|----------------------------------------------------------------------------------------------------|----------------------------------------------------------------------------------------------------|----------------------------------------------------------------------------------------------------|----------------------------------------------------------------------------------------------------|----------------------------------------------------------------------------------------------------|---------------------------------------------------------|---------------|---------|
| VINICIUS PONTE MACHADO A                                                                                                    | 1terar vínculo<br>200 (11 00 24 05)                                                                                           |                                                                                                    | Semestre atual: 2012.2                                                                                                  | 🥑 Módulos                                                                                                    | 付 Cx. Postal (2)                                                                                      | 🏷 Abrir Chamado                                         | Carlo Menu Do | ocer    |
| DEFRICTAMENTO DE COMPOTAÇ                                                                                                    |                                                                                                    |                                                                                                    |                                                                                                    | 🔗 Alterar senha                                                                                                 | 🥝 Ajuda                                                                                               |                                                         |               |         |
| 👹 Ensino 🛛 🐞 Ambientes Vir                                                                                                    | tuais                                                                                                    |                                                                                                    |                                                                                                    |                                                                                                    |                                                                                                    |                                                         |               |         |
| TURMA VIRTUAL > CADAST                                                                                                    | RO DE NOTAS                                                                                                    |                                                                                                    |                                                                                                    |                                                                                                    |                                                                                                    |                                                         |               |         |
| DIE0104 - TRABALHO D                                                                                                    |                                                                                                    | Botãos                                                                                                    | do comandos                                                                                                    |                                                                                                    |                                                                                                    |                                                         |               |         |
|                                                                                                    |                                                                                                    | DUIDES                                                                                                    | ue comanuos                                                                                                    | _                                                                                                    |                                                                                                    |                                                         |               |         |
| <ul> <li>Digite as notas das unid</li> <li>O campo faltas deve ser</li> </ul>                                                                 | Disponi                                                                                                    | íveis tamb                                                                                                    | ém no rodapé                                                                                                    | da página                                                                                                    | a                                                                                                    |                                                         |               |         |
| <ul> <li>As notas das unidades nac</li> </ul>                                                                                                 | o vão para o histor                                                                                                    | ico do aluno, no ent                                                                                                    | anto, aparecem em seu porta                                                                                             | al.                                                                                                    | _                                                                                                    |                                                         |               |         |
| <ul> <li>Clique em Salvar para gra</li> <li>Ao exportar uma planilha</li> </ul>                                                               | avar as notas inser<br>o arquivo gerado r                                                                                     | ridas e continuá-las p<br>não deve ser salvo e                                                                                                    | posteriormente.<br>em outra versão.                                                                                     |                                                                                                    |                                                                                                    |                                                         |               |         |
| <ul> <li>- A estrutura da planilha nã</li> </ul>                                                                                              | io deve ser modific                                                                                                    | ada.                                                                                                    |                                                                                                    |                                                                                                    |                                                                                                    |                                                         |               |         |
| <ul> <li>E necessario lançar os top</li> <li>É necessário lancar a freq</li> </ul>                                                            | picos de aulas minis<br>juencia para efetua                                                                                   | strados para efetuar<br>ar a consolidaçã                                                                                                    | a consolidação.                                                                                                    |                                                                                                    |                                                                                                    |                                                         |               |         |
|                                                                                                    |                                                                                                    |                                                                                                    | ataa daa Unida                                                                                                    | adaa                                                                                                    |                                                                                                    |                                                         |               |         |
|                                                                                                    |                                                                                                    |                                                                                                    | olas das Unida                                                                                                    |                                                                                                    |                                                                                                    |                                                         |               |         |
|                                                                                                    |                                                                                                    |                                                                                                    |                                                                                                    | aues                                                                                                    |                                                                                                    |                                                         |               |         |
|                                                                                                    | Ao salvar as no                                                                                                    | otas, elas serão divu                                                                                                    | lgadas aos alunos. É possíve                                                                                            | ocultar as nota                                                                                                 | s salvas dos alun                                                                                     | los                                                     |               |         |
|                                                                                                    | Ao salvar as no<br>ao configurar a<br>alunos." ou cliq                                                                        | otas, elas serão divu<br>turma virtual. Para<br>ue no botão "Salvar                                                                                             | Igadas aos alunos. É possíve<br>isso, clique <b>aqui</b> e marque<br>e Ocultar"                                         | el ocultar as nota<br>"Sim" na opção "C                                                                         | <b>s</b> salvas dos alun<br>Ocultar as notas d                                                        | ios<br>los                                              |               |         |
|                                                                                                    | Ao salvar as no<br>ao configurar a<br>alunos." ou cliq                                                                        | otas, elas serão divu<br>turma virtual. Para<br>ue no botão "Salvar                                                                                             | Igadas aos alunos. É possíve<br>isso, clique <b>aqui</b> e marque<br>e Ocultar"                                         | dues<br>el ocultar as nota<br>"Sim" na opção "C                                                                 | <b>s</b> salvas dos alun<br>Ocultar as notas d                                                        | ios<br>los                                              |               |         |
|                                                                                                    | Ao salvar as no<br>ao configurar a<br>alunos." ou cliq                                                                        | otas, elas serão divu<br>1 turma virtual. Para<br>ue no botão "Salvar                                                                                           | Igadas aos alunos. É possíve<br>isso, clique aqui e marque<br>e Ocultar"                                                | dues<br>el ocultar as nota<br>"Sim" na opção "C                                                                 | s salvas dos alun<br>Dcultar as notas d                                                               | los                                                     |               |         |
|                                                                                                    | Ao salvar as no<br>ao configurar a<br>alunos." ou cliq<br>Voltar                                                              | otas, elas serão divu<br>turma virtual. Para<br>ue no botão "Salvar<br><b>Timorta</b><br>Davilha Davida                                                         | Igadas aos alunos. É possíve<br>isso, clique <b>aqui</b> e marque<br>e Ocultar"                                         | el ocultar as nota<br>"Sim" na opção "C<br>Salvar e Consol                                                      | s salvas dos alun<br>Ocultar as notas d<br>Idação Finalizar                                           | los                                                     |               |         |
|                                                                                                    | Ao salvar as no<br>ao configurar a<br>alunos." ou cliq<br>Voltar                                                              | otas, elas serão divu<br>turma virtual. Para<br>ue no botão "Salvar<br>Exportar<br>Planilha Importa<br>Planilha                                                 | Igadas aos alunos. É possíve<br>isso, clique aqui e marque<br>e Ocultar"                                                | dues<br>  ocultar as nota<br>"Sim" na opção "C<br>         <br>Salvar e Consol<br>  Ocultar Par                 | s salvas dos alun<br>Ocultar as notas d<br>idação Finalizar<br>cial (Consolidar                       | ios<br>los                                              |               |         |
| # Matrícula Nome                                                                                                    | Ao salvar as no<br>ao configurar a<br>alunos." ou cliq<br>Voltar                                                              | otas, elas serão divu<br>turma virtual. Para<br>ue no botão "Salvar<br>Exportar<br>Planilha Importa<br>Planilha                                                 | Igadas aos alunos. É possíve<br>isso, clique aqui e marque<br>e Ocultar"<br>ar Imprimir Salvar                          | dues<br>l ocultar as nota<br>"Sim" na opção "C<br>Salvar e Consol<br>Ocultar Par                                | s salvas dos alun<br>Ocultar as notas d<br>idação Finalizar<br>cial (Consolidar<br>Einal Res          | os<br>los<br>r)<br>ultado Faltas ⇒                      | Faltas        | Si      |
| <ul> <li># Matrícula Nome</li> <li>1 200827587 S BRUNO VI</li> </ul>                                                                          | Ao salvar as no<br>ao configurar a<br>alunos." ou cliq<br>Voltar                                                              | otas, elas serão divu<br>turma virtual. Para<br>ue no botão "Salvar<br><b>Exportar Import</b> e<br>Planilha Planilhe                                            | Igadas aos alunos. É possíve<br>isso, clique aqui e marque<br>e Ocultar"<br>Ar Imprimir Salvar<br>Unid. 1 0 Un<br>8,0   | aues<br>I ocultar as nota<br>"Sim" na opção "C<br>Salvar e Consol<br>Ocultar Par<br>nid. 2 O Unid. 3<br>8,0 8,5 | s salvas dos alun<br>Ocultar as notas d<br>idação Finalizar<br>cial (Consolidar<br>Prova<br>Final Res | ultado Faltas ⇒<br>8,2 0 ⇒                              | Faltas        | S       |
| <ul> <li># Matrícula Nome</li> <li>1 200827587 S BRUNO VI</li> <li>2 200827649 FRANCISC</li> </ul>                                            | Ao salvar as no<br>ao configurar a<br>alunos." ou cliq<br>Voltar<br>CENTE ALVES DE L                                          | IMA<br>ORRES DOS SANTOS                                                                                                    | Igadas aos alunos. É possíve<br>isso, clique aqui e marque<br>e Ocultar"<br>Imprimir Salvar<br>Unid. 1 0 Un<br>8,0      | dues<br>dues<br>sim" na opção "C<br>Salvar e Consol<br>Ocultar Par<br>nid. 2 0 Unid. 3<br>8,0 8,5               | s salvas dos alun<br>Dcultar as notas d<br>idação Finalizar<br>cial (Consolidar<br>Final Res          | ultado Faltas<br>8,2 0 =                                | Faltas :      | Si<br>A |
| <ul> <li># Matrícula Nome</li> <li>1 200827587 SRUNO VIO</li> <li>2 200827649 FRANCISC</li> <li>Transferir os faltas col</li> </ul>           | Ao salvar as no<br>ao configurar a<br>alunos." ou cliq<br>Voltar<br>CENTE ALVES DE L<br>CO DAS CHAGAS TO                      | IMA<br>ORRES DOS SANTOS                                                                                                    | Igadas aos alunos, É possíve<br>isso, clique aqui e marque<br>e Ocultar"<br>ar Imprimir Salvar<br>Unid. 1 0 Un<br>8,0   | dues<br>sim" na opção "C<br>Salvar e Consol<br>Ocultar Par<br>nid. 2 0 Unid. 3<br>8,0 8,5                       | s salvas dos alun<br>Ocultar as notas d<br>idação Finalizar<br>cial (Consolidar<br>Final Res          | ultado Faltas<br>calc. ⇒<br>8,2 0 ⇒                     | Faltas        | SI<br>A |
| <ul> <li># Matrícula Nome</li> <li>1 200827587 S BRUNO VIO</li> <li>2 200827649 FRANCISC</li> <li>→ Transferir as faltas calaluno.</li> </ul> | Ao salvar as no<br>ao configurar a<br>alunos." ou cliq<br>Voltar<br>CENTE ALVES DE L<br>CO DAS CHAGAS TO<br>Iculadas da lista | itas, elas serão divu<br>turma virtual. Para<br>ue no botão "Salvar<br>Exportar<br>Planilha Importa<br>Planilha<br>IMA<br>ORRES DOS SANTOS<br>de freqüência par | Igadas aos alunos. É possíve<br>isso, clique aqui e marque<br>e Ocultar"<br>Imprimir Salvar<br>Unid. 1 0 Un<br>8,0<br>5 | dues<br>sin" na opção "C<br>Salvar e Consol<br>Ocultar Par<br>nid. 2 0 Unid. 3<br>8,0 8,5                       | s salvas dos alun<br>Dcultar as notas d<br>idação Finalizar<br>cial (Consolidar<br>Final Res<br>Final | os<br>los<br>ultado Faltas<br>calc. ⇒<br>8,2 0 ⇒<br>0 ⇒ | Faltas        | Si<br>A |

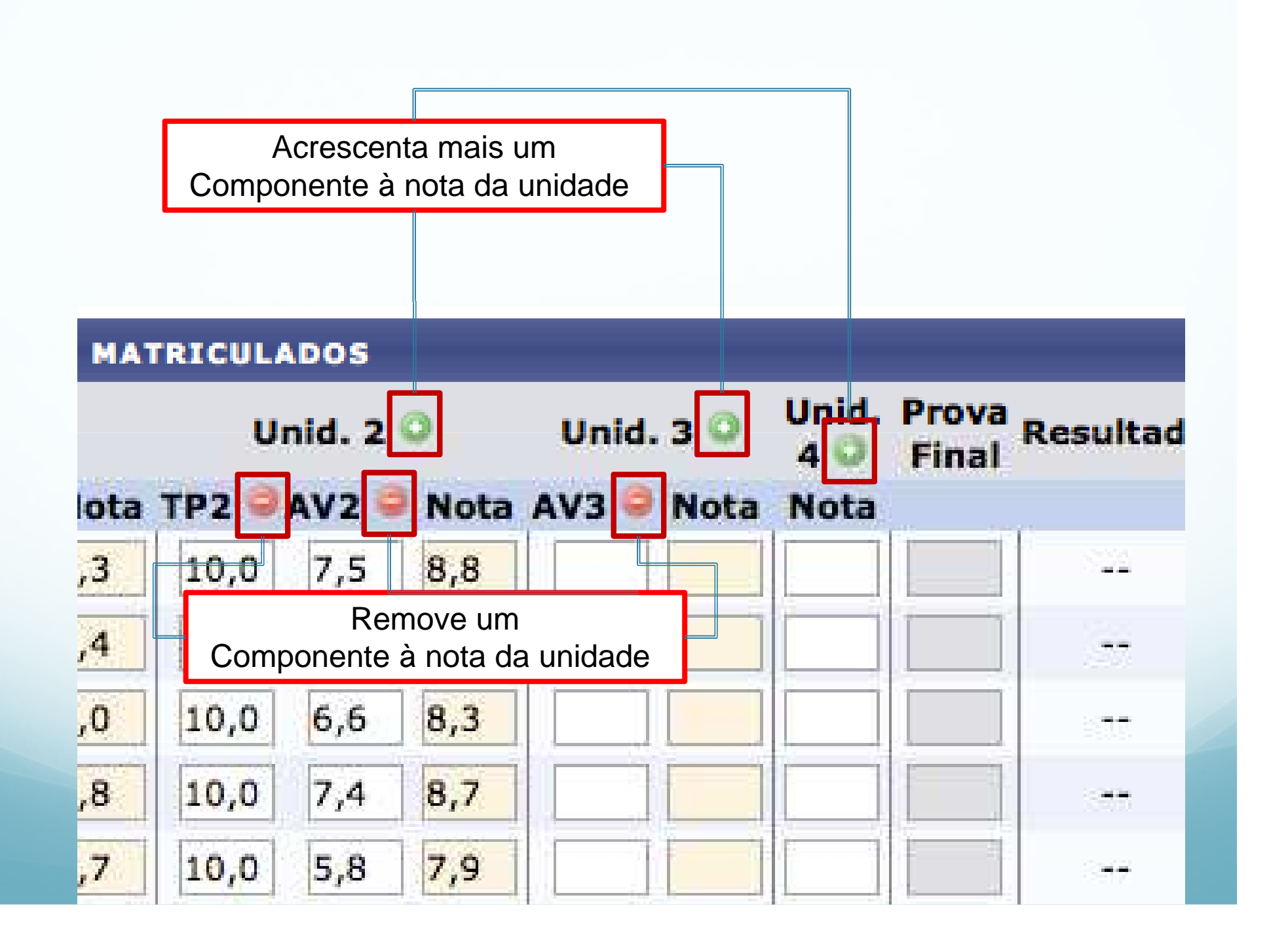

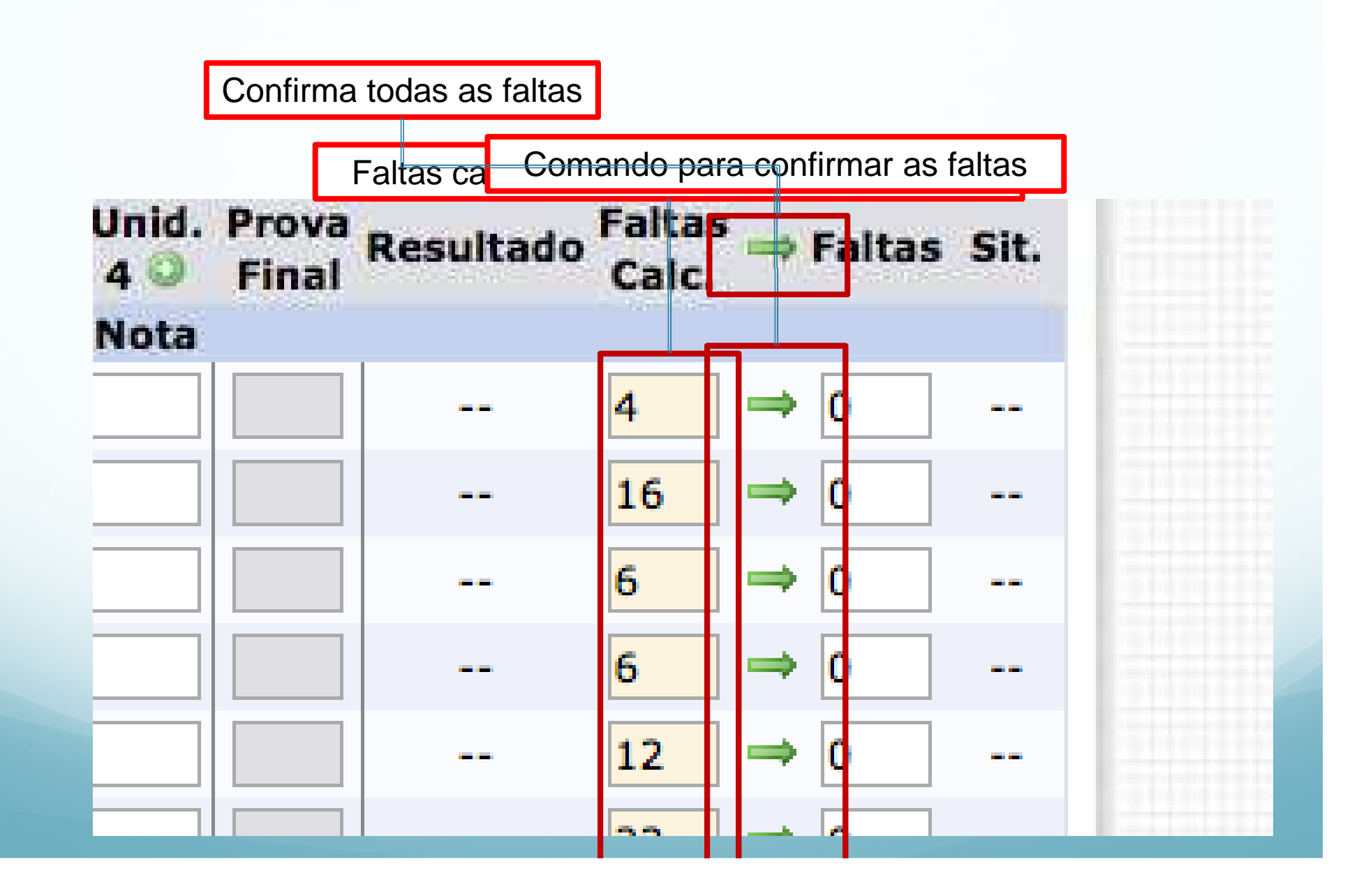

## Lançar Notas

- O campo de prova final só estará disponível para àqueles que não obtiveram a média 7.
- A seta verde consolida as faltas.
- Observar a função (diferenças) dos botões de:
  - SALVAR
  - SALVAR E OCULTAR
  - CONSOLIDAÇÃO PARCIAL
  - FINALIZAR.

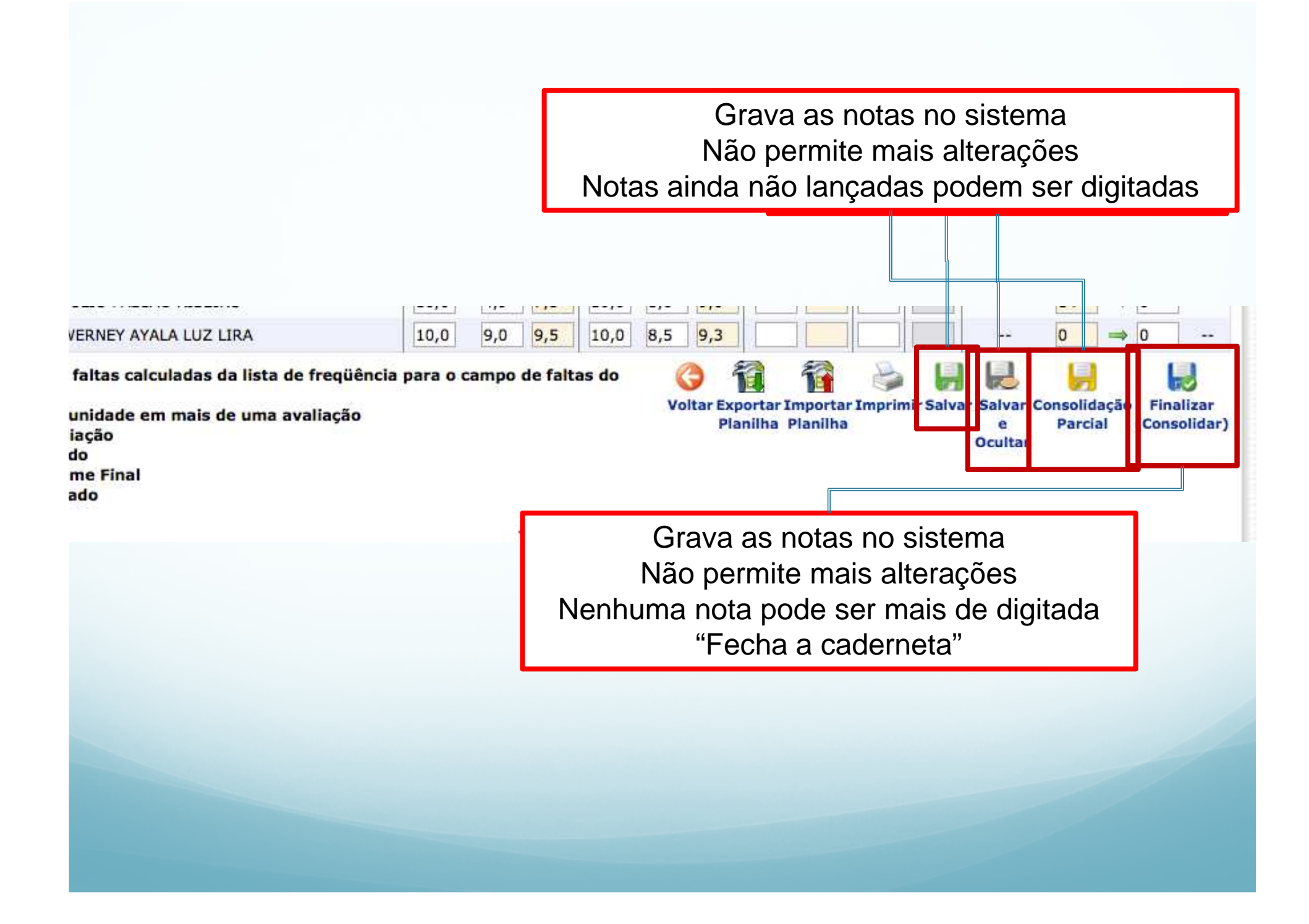

## Grupos

- Configurar quantos grupos a turma pode ter.
- Em atividades em grupo não é possível aluno que não pertence a nenhum grupo poste alguma resultado de alguma atividade.
- Tem que arrastar cada aluno sem grupo para o seu respectivo grupo.
- As setinhas da parte superior/inferior da lista do pessoal sem grupo serve para facilitar o acesso do recurso de arrastar/soltar.

### Alunos Trancados

Gerenciar Grupos

Lançar Frequência

Lançar Freq. em Planilha

Lançar Notas

Diário Eletrônico

📄 Materiais

Caros Al Nesta se disciplina atra: Portanto Na segu Grato pe Vinicius

Cadastrado por:

|                       | DIE0096 - INTELIGEN                                                 | CIA ARTIFICIAL (2012.2 - T01)                                                                             | dicão 🗎 🏦 🚨 |
|-----------------------|---------------------------------------------------------------------|----------------------------------------------------------------------------------------------------|-------------|
| OMPUTAÇÃO (11.00.24.0 | (5) - Semestre atuai: 2012,2                                        |                                                                                                    |             |
| ma virtuai            | GERENCIAR GRUPOS DE DISCI                                           | ENTES                                                                                                    | N           |
| rados                 | Nesta tela é possível agrupar c                                     | Configurar quantos grupos a turma pode                                                                    | e ter.      |
|                       | Inicialmente, defina no quadro                                      | Configurar Grupos a quantidade de grupos que a turma será dividida.                                       | 0           |
| rupos                 | Após isso, mova os alunos para                                      | a seus grupos.                                                                                            | Of          |
| uência                | Para finalizar as modificações r<br>É possível deslizar os grupos p | nos grupos, clique em <b>Salvar</b> , no final desta tela.<br>ara cima ou para baixo, clicando nas setas. | 0           |
| . em Planilha         |                                                                     |                                                                                                    |             |
| s                     |                                                                     | Configurar Grupos                                                                                         | G           |
| nico                  | Alunos sem grupo (2)                                                | Quantos grupos a turma terá?                                                                              |             |
|                       | 200827470 - SILIO SILVESTRE                                         | Alocar os alunos sem grupos aleatoriamente                                                                | A           |
|                       | FERREIRA FREITAS                                                    | Atualizar                                                                                                 |             |
|                       | 200728079 - PAULO HENRIQUE                                          |                                                                                                    |             |
| 15                    | BARRETO DE 3003A                                                    | Grupo 1 (1)                                                                                               |             |
|                       |                                                                     | 200932519 - MARCOS ANTONIO DE SOUSA FRAZAO                                                                |             |
|                       |                                                                     |                                                                                                    | A           |
|                       |                                                                     | Grupo 10 (1)                                                                                              |             |
|                       |                                                                     |                                                                                                    |             |
|                       |                                                                     | 200610344 - FILIPE NEGREIROS FEITOSA                                                                      |             |
|                       |                                                                     |                                                                                                    |             |
|                       |                                                                     | Grupo 2 (3)                                                                                               |             |
|                       |                                                                     | 200827827 - DOZZE ODISTINA LEITE COSTA                                                                    |             |
|                       |                                                                     |                                                                                                    |             |
|                       |                                                                     |                                                                                                    |             |

| CHADO alterar<br>UTAÇÃO (11.00.24.0 | S) - Semestre atual: 2012.2 DIE0096 - INTELIGENCIA                     | ARTIFICIAL (201                   | 12.2 - T01)                             | 🖉 Ativar Edição       |
|-------------------------------------|------------------------------------------------------------------------|-----------------------------------|-----------------------------------------|-----------------------|
| a Virtual                           |                                                                        |                                   |                                         |                       |
|                                     | Para colocar um aluna r                                                |                                   |                                         |                       |
|                                     |                                                                        | io grupos                         | oletoma como ales astão divididos par   | a soulizes terofes as |
| dos                                 | deve-se arrastar o ho                                                  | ome                               | sistema como eles estas uivididos para  | realizar tarelas na   |
| pos                                 | Inicialmente, defina no quadro Co<br>Após isso, moya os alunos para se | enfigurar Grupos a<br>eus grupos. | quantidade de grupos que a turma será d | ividida.              |
| ência                               | Para finalizar as modificações nos                                     | grupos, clique er                 | nara um dos grup                        | ns da coluna          |
| em Planilha                         | E possível desilizar os grupos para                                    | cima ou para bai                  | diroito                                 | 55 44 6014114         |
|                                     |                                                                        | Configurar Grup                   | uireita                                 |                       |
| co                                  | Alunos sem grupo (2)                                                   | Quantos                           | grupos a turma terá? * 10               |                       |
|                                     | 200827470 - SILIO SILVESTRE                                            |                                   | Alocar os alunos sem gr                 | upos aleatoriamente   |
|                                     | FERREIRA FREITAS                                                       |                                   | Atualizar                               |                       |
| 1                                   | BARRETO DE SOUSA                                                       | (8                                |                                         |                       |
|                                     |                                                                        | Grupo 1 (1)                       |                                         |                       |
|                                     |                                                                        | 200932519 - 1                     | MARCOS ANTONIO DE SOUSA FRAZAO          |                       |
|                                     |                                                                        |                                   | 1                                       |                       |
|                                     |                                                                        | Grupo 10 (1)                      |                                         |                       |
|                                     |                                                                        | 200618344 - 1                     | FILIPE NEGREIROS FEITOSA                |                       |
|                                     |                                                                        |                                   |                                         |                       |
|                                     |                                                                        |                                   |                                         |                       |
|                                     |                                                                        | Grupo 2 (3)                       |                                         |                       |
|                                     |                                                                        | 200827827 - 1                     | ROZZE CRISTINA LEITE COSTA              |                       |
|                                     |                                                                        | ( <u>00</u> )                     |                                         |                       |

#### igaa.utpi.br/sigaa/ava/index.jst

| stema Integrado de Gestão de Atividades Ac                                                                                  | adêmicas                                                                                                    |                      |
|----------------------------------------------------------------------------------------------------|----------------------------------------------------------------------------------------------------|----------------------|
| Alterar Vinculo<br>1.00.24.05) - Semestre atual: 2012.2 DIE0096 - INTELI                                                    | IGENCIA ARTIFICIAL (2012.2 - T01)                                                                                                    | 💉 Ativar Edição 🔒 🚔  |
| turma.<br>Inicialmente, defina no q<br>Após isso, mova os aluno<br>Para finalizar as modifica<br>É possível deslizar os gru | uadro <b>Configurar Grupos</b> a quantidade de grupos que a turma será di<br>os para seus grupos.<br>Ições nos grupos, clique em <b>Salvar</b> , no final desta tela.<br>Ipos para cima ou para baixo, clicando nas setas. | ividida.             |
|                                                                                                    | Configurar Grupos                                                                                                    |                      |
|                                                                                                    | Quantos grupos a turma terá? * 10                                                                                                    | Jupos aleatoriamente |
| ha                                                                                                    | Atualizar                                                                                                    | 1                    |
|                                                                                                    |                                                                                                    |                      |
|                                                                                                    | Grupo 1 (2)                                                                                                    |                      |
|                                                                                                    | A seta facilita a visualização dos                                                                                                    | 3                    |
|                                                                                                    | alunos sem grupo                                                                                                    |                      |
|                                                                                                    |                                                                                                    |                      |
|                                                                                                    | Grupo 10 (1)                                                                                                    |                      |
|                                                                                                    | 200618344 - FILIPE NEGREIROS FEITOSA                                                                                                    |                      |
| Alunos sem grupo (1)                                                                                                    |                                                                                                    |                      |
| 200728079 - PAULO HENRIQUE<br>BARRETO DE SOUSA                                                                              | Grupo 2 (3)                                                                                                    |                      |
|                                                                                                    | 200827827 - ROZZE CRISTINA LEITE COSTA                                                                                                    |                      |
|                                                                                                    | 200932214 - RAMMIELKE C CAMPOS VERDES                                                                                                    |                      |
|                                                                                                    |                                                                                                    |                      |

### Atividades

- Aqui podem ser colocadas além de avaliações, trabalhos, questionários e enquetes.
  - Avaliações:
    - Cadastrar Data de Avaliação.
      - Descrição
      - Data
      - Hora
    - A tarefa pode ser alterada (ícone de edição) ou removida (ícone da lixeira).

### [ Atividades

Avaliações

Enquetes

Tarefas

Questionários

| TE MACHADO SAlter<br>COMPUTAÇÃO (11.00.24         | ar Vinculo<br>OS) - Semestre atual: 2012.2 DIE0096 - INTELIGENCIA ARTIFICIAL (2012.2                                                                                                    | e - T01) 🖉 Ativar Edição 🏦 🖷                                           |
|---------------------------------------------------|----------------------------------------------------------------------------------------------------|------------------------------------------------------------------------|
| ônico                                             | TAREFAS CADASTR                                                                                                    | RAR TAREFA                                                             |
| Aces                                              | TAREFAS EM GRUPO                                                                                                    | Alterar Tarefa 👹: Remover Tarefa Período de Entrega Possui Nota Envios |
| rios<br>rios<br>questões<br>> questionário<br>ões | <ul> <li>uma nova tarefa</li> <li>(aspirador de pó) com as</li> <li>seguintes especificações:</li> <li>* O ambiente é uma matriz de tamanho configurável</li> <li>* Cada ponto da matriz pode conter sujeira ou não<br/>(configurável)</li> <li>* Alguns pontos da matriz pode conter obstáculos<br/>(configurável)</li> <li>* O agente deve percorrer a matriz para 'limpar' os pontos<br/>onde tiver sujeira e não deve se posicionar onde tiver<br/>obstáculos</li> <li>* O agente deve obedecer uma sequencia de percepção para<br/>verificar a existência de sujeira nos pontos da matriz. Ou<br/>seja, o agente não deve possuir uma ordem de visitas aos<br/>pontos se deslocando de preferência àquele que possuir<br/>sujeira</li> <li>* O programa deve conter uma interface que permita<br/>configurar:</li> <li>-Pontos de sujeira</li> <li>-Obstáculos</li> <li>-Posição Inicial do agente</li> </ul> | Botões para: Avaliar,<br>Editar e Excluir uma tarefa                   |

### Atividades

- Tarefas:
  - Cadastrar tarefa
    - Título
    - Texto Descritivo
    - Apontar se for em grupo ou não
    - Definir o tipo
      - Envio de Arquivo
      - Texto
      - Trabalho off-line

| S) - Semestre atoan. 20 |                              |                                                                           |                                                       |                                   |                         |             |                            |
|-------------------------|------------------------------|---------------------------------------------------------------------------|-------------------------------------------------------|-----------------------------------|-------------------------|-------------|----------------------------|
| 🔼 • 1                   | Não é possíve<br>submeteu um | el alterar a forma de grupo da ta<br>la resposta para tarefa. Neste ca    | refa (individual ou em g<br>so, é necessário criar ur | rupo) depois q<br>na outra tarefa | ue algum aluno já       |             | Notic                      |
|                         |                              |                                                                           |                                                       |                                   | (x) fecha               | r mensagens | 14/03/<br>Aula -<br>(Visua |
| Albarn                  | Título: 🖌 [                  | 1º Trabalho de IA                                                         |                                                       |                                   |                         |             | 06/02/<br>Notas            |
| -                       | Texto: 🖌                     | Implementar o agente de limpeza (a<br>de pó) com as seguintes especificac | aspirador<br>ões:                                     | I ſ                               | Título e de             | scrição da  | 1 101/                     |
|                         |                              | O ambiente é uma matriz de taman                                          | no —                                                  |                                   | ativio                  | dade        | upo<br>sua                 |
|                         | Arruitio                     | configurável Selecior                                                     | ar arquivo                                            | J                                 |                         |             | 13/12<br>Aula /            |
|                         | Arquivo:                     | Opcional, openas se deseja enviar ann                                     | quive junte à ta <mark>r</mark> efa. Taman            | ho Máximo: 50 ME                  |                         |             | (visua                     |
| Tipo                    | de tarefa: 🖈                 | Envio de Arquivo                                                          |                                                       |                                   | Pode-se ad              | crescenta   | ingu                       |
| Tópic                   | o de Aula: \star             | (19/12/2012 - 19/12/2012) Agente                                          | s Inteligentes: Introdução                            | <u></u>                           | um arqu                 | IVO COM     | Ne                         |
| Permitir                | novo envio:                  | Não 🗾                                                                     |                                                       |                                   | descriçõ                | es mais     | -3673                      |
| Data de                 | abertura: \star              | 21/12/2012                                                                |                                                       |                                   | detalh                  | adas        | tivic                      |
| Hora                    | de abertura:                 | Tino de tarefa:                                                           | 7                                                     | •                                 |                         |             | 14/03                      |
| Data de feo             | chamento: 🖈                  | Envio do Arquivo                                                          |                                                       |                                   |                         |             | 15/03                      |
| Hora de f               | fechamento:                  |                                                                           |                                                       |                                   |                         |             | 11/03                      |
|                         | Notificação:                 |                                                                           |                                                       |                                   |                         |             | 09/03                      |
| AVALI                   | AÇÃO                         | I rabalho off-line                                                        |                                                       |                                   |                         |             | 07/03                      |
|                         | Defina abaix                 | o as configurações da avaliação dest                                      | a tarefa, informando os da                            | dos que constar                   | ão na planilha de notas |             | Avali                      |

### Atividades

- Observar se será permitido um único envio ou se o discente poderá reenviar o texto ou arquivo.
- Definir se será permitido um único envio ou se o discente poderá reenviar o texto ou arquivo.
- Definir os dias/horários de abertura e fechamento do trabalho.
- O discente pode escolher se haverá ou não nota para a tarefa
  - Em caso positivo, deverá dar uma abreviação e dizer a qual unidade essa nota comporá

| 🐉 Banco do Brasil 🦹 Caixa 🔲 Compartilham 🔻 🔄 F1 👻 🔤 Porta                                                                                                    | is 👻 🥅 E-mails 🔻 📊 Cuidarte 📑 Hotmail 📑 Facebook 🧏 orkut 📓 Meu Site                                                                    |
|----------------------------------------------------------------------------------------------------|----------------------------------------------------------------------------------------------------|
| Sistema Integrado de Gestão de Atividades Acadêmicas                                                                                                    | Tempo (                                                                                                    |
| DIE0096 - INTELIGENCIA ARTIFICIAL (20<br>0 (11.00.24.05) - Semestre atual: 2012.2                                                                                                    | 012.2 - T01) 🖉 🖉 🖨 👘 T                                                                                                    |
| Indicação de qual tópic<br>de aula a tarefa está assoc                                                                                                    | 0 tio criar uma outra tarefa.<br>Ciada (x) fechar mensagens (Visualizar)                                                               |
| Título: * 1º Trabalho de IA<br>Texto: * Implementar o agente de limpeza (as<br>de pó) com as seguintes especificaçõe<br>O ambiente é uma matriz de tamanho<br>configurável                      | pirador<br>es:<br>0<br>0<br>0<br>0<br>0<br>0<br>0<br>0<br>0<br>0<br>0<br>0<br>0<br>0<br>0<br>0<br>0<br>0<br>0                          |
| Arquivo: Selecional<br>(Opcional, apenas se desejar enviar um arc<br>Tipo de tarefa: * Envio de Arquivo *<br>Tópico de Aula: * (19/12/2012 - 19/12/2012) Agentes I                              | Inteligentes: Introdução                                                                                                    |
| Permitir novo envio: Não 🔹<br>Data de abertura: 21/12/2012<br>Hora de abertura: 0 • : 0 •<br>Data de fechamento: 21/01/2013<br>Hora de fechamento: 23 • : 59 •<br>Notificação: 🗭 ?<br>Avaliação | Configurações da Tarefa:<br>Permitir um novo envio depois de<br>aluno já ter enviado uma<br>primeira vez<br>Estabelece borários limite |
| Defina abaixo as configurações da avaliação desta<br>da turma.                                                                                                    | tarefa, informand       para envio da tarefa.         Notifica os dicentes por e-mail                                                  |

#### AVALIAÇÃO

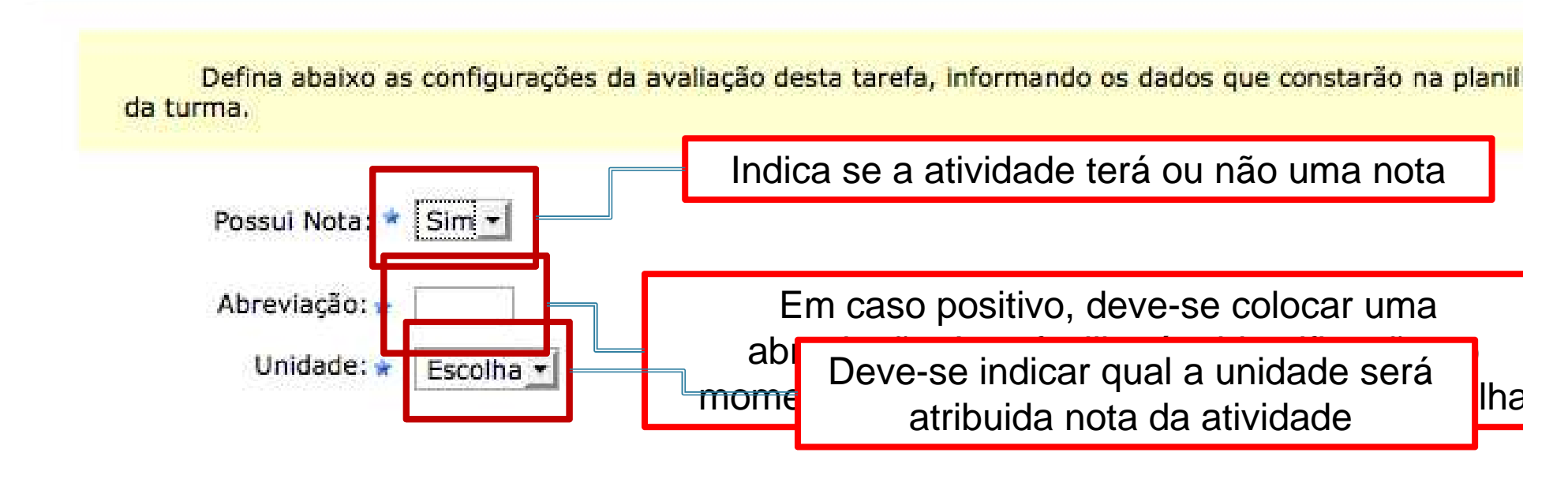

Cadastrar

Itens de Preenchimento Obrigatório

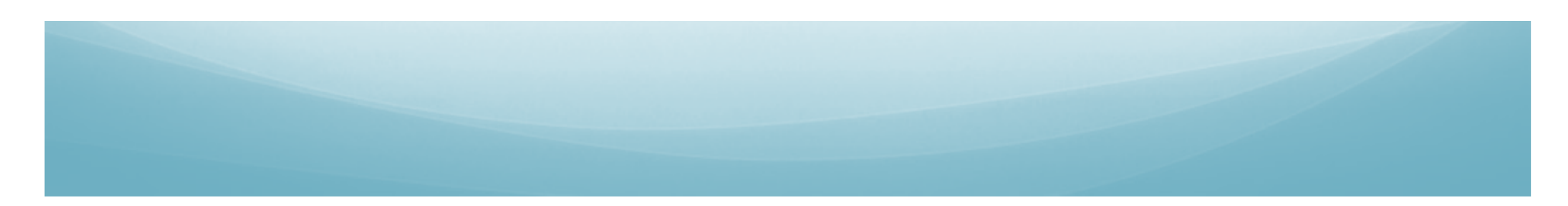

### Notícias

- Este é o canal de comunicação entre o discente/docente
- Acesso através do menu TURMA
- Cadastrar notícia
  - Título
  - Texto
    - Texto pode ser formatado
  - IMPORTANTE:
    - Notificar os alunos por e-mail

| /sigaa/ava/TarefaTurma/novo.jsf        |                                  |                              | C <i>⊂</i> C                               |
|----------------------------------------|----------------------------------|------------------------------|--------------------------------------------|
| Brasil 💢 Caixa 📋 Compartilham          | * 🧰 F1 * 🧰 Portais * 🧰 E-mails * | 🕆 Cuidarte  Hotmail 📑 Facebo | ok 🔧 orkut 📓 Meu Site 🛛 🚿 🔣 F              |
| egrado de Gestão de Atividades Aca     | dêmicas                          |                              | Tempo de Sessão: 01:3                      |
| mestre atual: 2012.2 DIE0096 - INTELIO | GENCIA ARTIFICIAL (2012.2 - T01) | / At                         | ivar Edição 🗋 🏛 🖨 🤲 🐬 Trocar de Tu         |
| 11.                                    |                                  |                              |                                            |
| NOTÍCIAS ————                          |                                  |                              | Noticias                                   |
|                                        |                                  |                              | 14/03/2013 07:28                           |
|                                        | CADASTRAR NOTÍCIA                |                              | Aula - Sexta 15/03                         |
|                                        |                                  | 2                            | (visualizar)                               |
|                                        | 🔍: Visualizar 😻: Alterar 🞯: R    | emover                       | 06/02/2013 09:04<br>Notas                  |
| Título                                 |                                  | Data                         | (Visualizar)                               |
| Aula - Sexta 15/03                     |                                  | 14/03/2013 🔍                 | 🥪 🧃 15/01/2013 16:12                       |
| Notas                                  |                                  | 06/02/2013 🔍                 | Visualizar)                                |
| Grupos                                 |                                  | 15/01/2013 🔍                 | 13/12/2012 16:43                           |
| Aula Amanhã Normal                     |                                  | 13/12/2012 🔍                 | 🤯 🗃 Aula Amanhâ Normal (Visualizar)        |
|                                        |                                  |                              | National States                            |
|                                        |                                  |                              |                                            |
|                                        |                                  |                              | Enquete                                    |
|                                        | Cadastro de uma nova             | notícia                      | Nenhuma enquete encont                     |
|                                        |                                  | Hotfold                      | A44.17                                     |
|                                        |                                  |                              | Atividades                                 |
|                                        | Historico de Notic               | as                           | 14/03 Nova Notícia: Aula - Sex             |
|                                        |                                  |                              | 15/03<br>11/03 Availação marcada para      |
|                                        |                                  |                              | 09/03/2013                                 |
|                                        |                                  |                              | 11/03 Avaliação marcada para<br>09/03/2013 |
|                                        |                                  |                              | 11/03 Tarefa alterada.                     |
|                                        |                                  |                              | 0//03 Nova tarefa: 3" Trabalho             |
|                                        |                                  |                              | Avaliações                                 |
|                                        |                                  |                              |                                            |

| M Entrada .                         | 📢 Tempest 👙 SIGA × 🕂 🚷 🕶 jems                                                                                            |                                                 |
|-------------------------------------|----------------------------------------------------------------------------------------------------|-------------------------------------------------|
| /www.sigaa.uf                       | <b>pi.br</b> /sigaa/ava/NoticiaTurma/listar.jsf                                                                          | ⊽ ⊄                                             |
| os 👻 🎯 Banc                         | o do Brasil 💢 Caixa 📋 Compartilham 🔻 🚞 F1 👻 🦳 Portais 👻 🚞 E-mails 🍷 👆 Cuidarte                                           | e 🧾 Hotmail 📑 Facebook 💡 orkut 📓 Meu Site 🛛 🚿 🔛 |
| A - Sistema                         | a Integrado de Gestão de Atividades Acadêmicas                                                                           | Tempo de Sessão: 01                             |
| ACHADO S Alter<br>PUTAÇÃO (11.00.24 | ar Vinculo<br>05) - Semestre atual: 2012.2 DIE0096 - INTELIGENCIA ARTIFICIAL (2012.2 - T01)                              | 📝 Ativar Edição 🏦 🖨 🕫 🔭 Trocar de T             |
|                                     |                                                                                                    |                                                 |
| a                                   | Nova Notícia                                                                                                    | Noticias                                        |
| ,                                   | Título: *                                                                                                    | 14/03/2013 07:28                                |
| ramado                              |                                                                                                    | Aula - Sexta 15/03<br>(Visualizar)              |
|                                     | Fonte Tamanho da Ex $  0 \rangle   A + \frac{40}{2} x =   x + x^2 \rangle$                                               | 06/02/2013 09:04                                |
| rama                                |                                                                                                    | Notas<br>(Visualizar)                           |
| 105-20185                           |                                                                                                    |                                                 |
| P                                   |                                                                                                    | Título e Texto da                               |
| los                                 | Texto: *                                                                                                    | Notícia                                         |
|                                     |                                                                                                    | (visualizar)                                    |
|                                     |                                                                                                    |                                                 |
| Extra                               |                                                                                                    | Quando marcada, esta opção                      |
| o Aluno                             |                                                                                                    | envia e-mail com a notícia                      |
| o Filano                            | Notificação: 🗹                                                                                                    | nora todos os discontos                         |
| 0                                   | (House a salunos por e-mail)                                                                                             | para todos os discentes                         |
|                                     | Titulo Personalizado.                                                                                                    | 14/03 Nova Noticia: Aula - S                    |
|                                     | Criar em: * 🥝 MARCAR TODOS                                                                                               | 10/03<br>11/03 Avaliação marcada pa             |
|                                     | DIE0096 - INTELIGENCIA ARTIFICIAL - Turma: 01 (2012.2)<br>DIE0104 - TRABALHO DE CONCLUSAO DE CURSO II - Turma: 03 (2012. | 2) 09/03/2013<br>11/03 Avaliação marcada pa     |
|                                     |                                                                                                    | 09/03/2013<br>11/03 Tarefa alterada.            |
|                                     | Cadastrar * Itens de Preenchimento Obrigatório.                                                                          | << Voltar 07/03 Nova tarefa: 3º Traba           |
|                                     |                                                                                                    | Australia                                       |
|                                     |                                                                                                    | Avanações                                       |
|                                     | SIGAA   Núcleo de Tecnologia da Informação - NTI//IEDI - (86) 3215-1124   Convelobt @ 2006-2                             | 09/03.8                                         |
|                                     |                                                                                                    |                                                 |
|                                     |                                                                                                    |                                                 |
|                                     |                                                                                                    |                                                 |

### Atividades

Configurações

Configurar Turma

Importação de Dados

Permissões

Publicar Turma Virtual

Estatística

🧿 Ajuda

| M Entrada                                         | Tempest 🔅 SIGA × 🕂 🚷 - jems                                                                                                    |                                                                                                    |
|---------------------------------------------------|----------------------------------------------------------------------------------------------------|----------------------------------------------------------------------------------------------------|
| os://www.sigaa.ufp                                | i.br/sigaa/ava/NoticiaTurma/novo.jsf                                                                                                    | ☆ ▽                                                                                                    |
| tados 👻 💋 Banco                                   | o do Brasil 💢 Caixa 📋 Compartilham 👻 🥅 F1 👻 🦳 Portais 👻 🦳 E-mails 👻 👆 Cuidarte 🍮 Hotmail 📑 Facebook 💡 orkut 🌘                                                                                                    | 📓 Meu Site 🛛 🚿                                                                                                    |
| GAA - Sistema                                     | Integrado de Gestão de Atividades Acadêmicas                                                                                                    | Tempo de Sess                                                                                                    |
| FE MACHADO 🍰 Altera<br>COMPUTAÇÃO (11.00.24.0     | r Vinculo<br>J5) - Semestre atual: 2012.2 DIE0096 - INTELIGENCIA ARTIFICIAL (2012.2 - T01)                                                                                                    | 🖴 🔿 🐤 Trocar                                                                                                    |
| <sup>arma Virt</sup> Ind<br><sup>ônico</sup> - En | lica como o aluno verá turma:<br>-Em três colunas<br>n opções através de um menu                                                                                                    | Noticias<br>14/03/2013 07:28<br>Aula - Sexta 15/03<br>(Visualizar)<br>06/02/2013 09:04                                                                         |
| öes<br>Turma<br>o de Dados<br>s<br>urma Virtual   | <ul> <li>Para isso, selecione uma das opções do campo "No cadastro de avaliações, a média da unidade será:". As opções possíveis são:</li> <li>Média Ponderada: cada avaliação deverá ter um peso. A nota da unidade será calculada multiplicando as notas pelos pesos, somando os resultados e dividindo tudo pela soma dos pesos.</li> <li>Média Aritmética: as notas das avaliações serão somadas e o resultado será dividido pelo número de avaliações.</li> <li>Soma das notas: as notas das avaliações serão somadas e a soma será a nota da unidade.</li> </ul> | Notas<br>(Visualizar)<br>15/01/2013 16:12<br>Grupos<br>(Visualizar)<br>13/12/2012 16:43<br>Aula Amanhã Norms<br>(Visualizar)                                   |
|                                                   | Três colunas Menu DropDown                                                                                                    | Enquete<br>Nenhuma enquete                                                                                                    |
| Indica<br>cria                                    | a se o discente pode<br>r fórum e enquetes                                                                                                    | 14/03 Nova Notícia: A<br>15/03<br>11/03 Avaliação marc<br>09/03/2013<br>11/03 Avaliação marc<br>09/03/2013<br>11/03 Tarefa alterada.<br>07/03 Nova tarefa : 3º |
|                                                   | Alunos podem criar fóruns? Sim 💿 Não Alunos podem criar enquetes? Sim 💿 Não                                                                                                    | Avallações                                                                                                    |
|                                                   |                                                                                                    | 09/03/                                                                                                    |
|                                                   | SIGAA   Nucleo de rechologia da Informação - NTI/UPPI - (66) 3215-1124   Copyright @ 2006-2013 - UPRN - Sig-ap2.Srv2inSt1 - V3.7.10                                                                                                    |                                                                                                    |

| 🏹 Entrada                                                    | . 📢 Tempest 🎒 SIGA 🗙 🕂 🤇 🕈 jems                                                                                                    |                                                                                                    |                                               |                                                                                                    |
|--------------------------------------------------------------|----------------------------------------------------------------------------------------------------|----------------------------------------------------------------------------------------------------|-----------------------------------------------|----------------------------------------------------------------------------------------------------|
| ww.sigaa.ufp                                                 | oi.br/sigaa/ava/NoticiaTurma/novo.jsf                                                                                                    |                                                                                                    | _                                             | 습                                                                                                    |
| * 🔗 Banco                                                    | o do Brasil 💢 Caixa 📋 Compartilham 👻 🚞 F1 👻 🚞 Portais                                                                                                    | 👻 🛄 E-mails 👻 📊 Cuidar                                                                                                    | rte 🧕 Hotmail 📑 Facebook                      | Sorkut 📓 Meu Site                                                                                                    |
| - Sistema<br>CHADO S Altera<br>ITAÇÃO (11.00.24.0<br>Virtual | Indica como se trata as compon<br>das notas de cada unidade<br>- Média ponderada<br>- Média Aritmética<br>- Soma das avaliações                                                             | entes<br>:<br>• Não<br>• Não                                                                                                    | Ativar 🖉                                      | Tempo de Se<br>Edição 🏦 🖨 🌧 🦘 Troca<br>Noticias<br>14/03/2013 07:28<br>Aula - Sexta 15/03<br>(Visualizar)<br>06/02/2013 09:04                     |
| ia<br>)ados<br>Virtual                                       | No cadastro de avaliações, a média da unidade 1 será<br>No cadastro de avaliações, a média da unidade 2 será<br>Tamanho máximo dos arquivos<br>que os alunos podem enviar<br>nas atividades | <ul> <li>Média ponderada das ava</li> <li>Média ponderada das ava</li> <li>Média ponderada das ava</li> <li>Média ponderada das ava</li> <li>Apenas a sua nota</li> <li>10 	 MB</li> </ul> | aliações 🕶<br>aliações 🕶<br>aliações 💌        | Notas<br>(Visualizar)<br>15/01/2013 16:12<br>Grupos<br>(Visualizar)<br>13/12/2012 16:43<br>Aula Amanhā Nom<br>(Visualizar)                        |
|                                                              | Mostrar média da turma no relatório de notas<br>Mostrar relatório de estatísticas de notas                                                                                                  | ?      Sim      Não     Sim      Não                                                                                                    | Datas de fim d<br>unidade                     | C Nenhuma enque                                                                                                    |
|                                                              | Data de fim da 1 <sup>a</sup> unidade<br>Data de fim da 2 <sup>a</sup> unidade<br>Data de fim da 3 <sup>a</sup> unidade<br>Ocultar as notas dos alunos                                      | :: Sim 💽 Não                                                                                                    |                                               | 14/03 Nova Noticia<br>15/03<br>11/03 Avaliação ma<br>09/03/2013<br>11/03 Avaliação ma<br>09/03/2013<br>11/03 Tarefa alterac<br>07/03 Nova tarefa: |
|                                                              | SIGAA   Núcleo de Tecnologia da Informação - NTI/UFPI - (8                                                                                                    | 36) 3215-1124   Copyright © 2006                                                                                                    | -2013 - UFRN - sig-ap2.srv2inst1 - <b>v</b> 3 | Cancelar Availações                                                                                                    |

and the second second se

### Visualizar como aluno

- Com essa opção o docente pode ver como ficou a turma virtual fazendo o papel de um discente
- Com isso é possível:
  - Ver como ficou a turma sem as opções específicas dos docentes
  - Certificar que trabalhos, atividades, notas e frequência foram colocadas corretamente